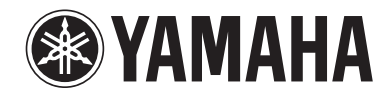

# Управление аппаратом с помощью веб-браузера (веб-управление)

Данным аппаратом можно управлять с помощью экрана веб-управления, который отображается в веб-браузере.

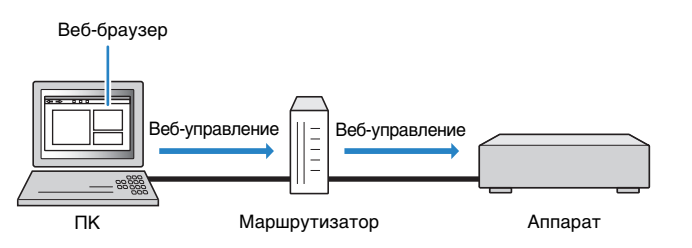

# 1

- Для использования этой функции данный аппарат и ПК должны быть надлежащим образом подключены к сети.
- Некоторые программы защиты данных, установленные на ПК, могут блокировать доступ данного аппарата к ПК. В таких случаях выполните измените надлежащим образом настройки программ защиты данных.
- Чтобы отобразить экран веб-управления или включить аппарат с помощью веб-элемента управления даже в том случае, когда аппарат находится в режиме ожидания, установите для параметра "Network Standby" (с. 3) значение "On".
- Рекомендуется использовать один из перечисленных ниже браузеров.
- Internet Explorer 7.x, 8.x или 9.x
- Safari 5.x

# Запустите веб-браузер.

# 2 Введите IP-адрес аппарата в адресной строке веб-браузера.

# (Пример)

🧈 http://192.168.1.21/

# 

- Вы можете проверить IP-адрес этого аппарата в пункте "Сеть" меню "Информация".
- Для IP-адреса аппарата можно создать закладку в браузере или ярлык (с. 3) для быстрого доступа к экрану веб-элементов управления.

#### Примечание.

- При использовании DHCP-сервера IP-адрес аппарата может меняться при каждом включении.
- Если включен фильтр МАС-адресов, необходимо указать МАС-адрес вашего ПК, чтобы разрешить ПК доступ к этому аппрату. Сведения о том, как узнать МАС-адрес ПК, см. в руководстве к ПК.
- У разных моделей на экране веб-элементов управления имеются разные команды.

# 📕 Экран главного меню

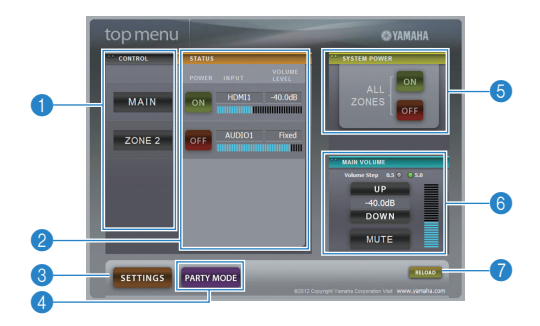

# CONTROL

Переход к экрану управления для выбранной зоны.

# 2 STATUS

Включение/выключение питания для каждой зоны и отображение выбранного источника входного сигнала и уровн громкости для каждой зоны.

# SETTINGS

Переход к экрану настроек.

## 4 PARTY MODE

(в некоторых моделях отсутствует) Включение и выключение режима вечеринки.

# **6 SYSTEM POWER**

Включение/выключение питания во всех зонах.

# **6 MAIN VOLUME**

Регулировка громкости или выключение звука для основной зоны. Также можно изменять шаг регулировки громкости.

# RELOAD

Повторная загрузка текущего состояния аппарата.

# Экран управления

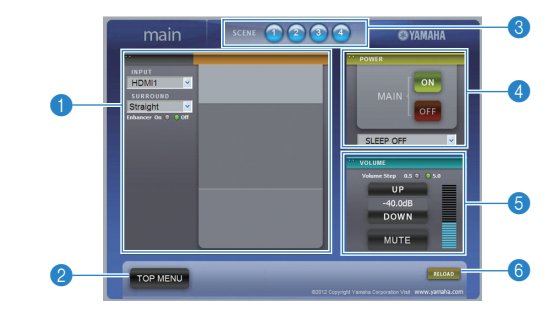

# PLAY INFO

Выбор источника входного сигнала или управление воспроизведением для выбранной зоны.

# 2 TOP MENU

Переход к экрану главного меню.

## SCENE

Выбор сцены для выбранной зоны (в некоторых моделях — только для основной зоны).

#### 4 POWER

Включение/выключение питания для выбранной зоны.

# 5 VOLUME

Регулировка громкости или приглушение выходного аудиосигнала для выбранной зоны. Также можно изменять ша регулировки громкости.

# 6 RELOAD

Повторная загрузка текущего состояния аппарата.

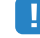

• Регулировка громкости в нескольких зона недоступна, когда используется внешний усилитель.

# 🔳 Экран настроек

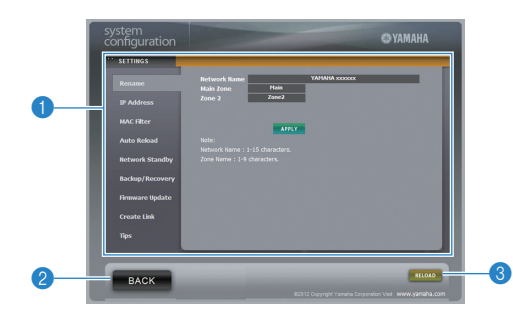

#### Rename

Изменение имени сети (имени аппарата в сети) или имени каждой зоны. Нажмите "APPLY", чтобы применить изменения на аппарате.

#### **IP Address**

Настройка сетевых параметров (таких как IP-адрес). Нажмите "APPLY", чтобы применить изменения на аппарат.

#### **MAC Filter**

Установка фильтра MAC-адреса для ограничения доступа к аппарату со стороны сетевых устройств. Нажмите "APPLY", чтобы применить изменения на аппарате.

#### Auto Reload

Включение/выключение автоматической повторной загрузки. Когда для параметра "Auto Reload" установлено значение "On" (включено), экран веб-элементов управления каждые 5 секунд перезагружает статус аппарата.

# **Network Standby**

Включение/выключение режима ожидания сети.

#### Backup/Recovery

Создание резервной копии настроек аппарата на ПК или восстановление настроек из резервной копии.

#### **Firmware Update**

Обновление встроенного программного обеспечения аппарата с помощью пакета, загруженного на ПК. Выполните инструкции на экране, чтобы начать обновление встроенного программного обеспечения.

#### **Create Link**

Создание ярлыка-ссылки на нужный экран управления.

#### Tips

Отображение рекомендаций по использованию веб-элементов управления.

## 2 BACK

Переход к экрану главного меню.

## 8 RELOAD

Повторная загрузка текущего состояния аппарата.

#### Примечание.

- Не используйте аппарат во время восстановления настроек, поскольку это может привести к неправильному восстановлению настроек. После завершения восстановления нажмите "ОК", чтобы перевести аппарат в режим ожидания.
- Резервная копия не содержит сведений о пользователе, таких как учетная запись пользователя, пароль и т. п., ли сведений об аппарате, таких как MAC-адрес, IP-адрес и т. п.